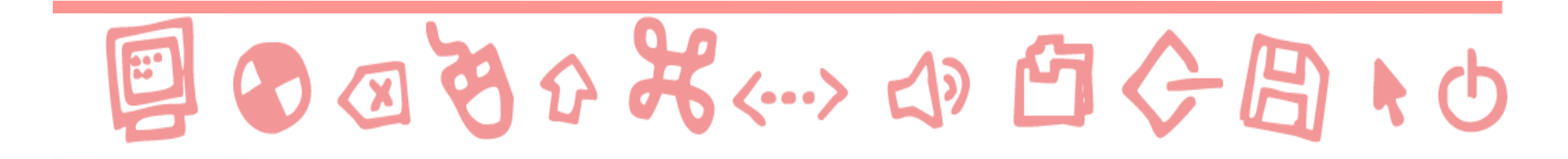

# **GUIDE ALL'USO**

# Il libro digitale parlato

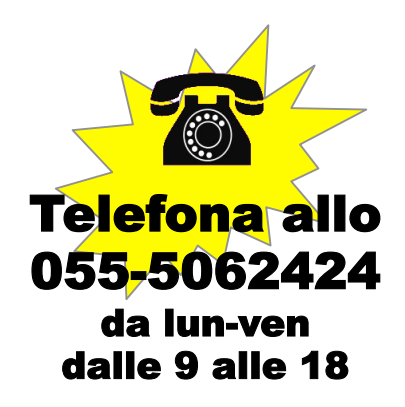

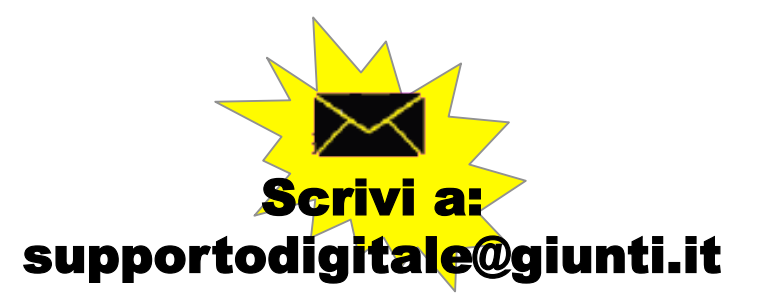

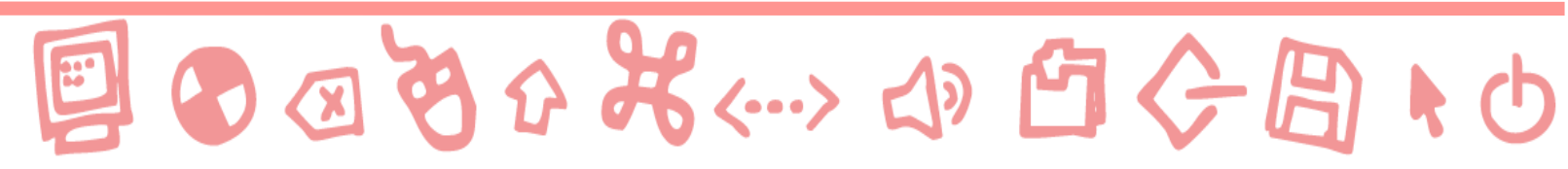

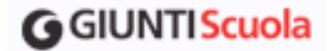

- Per accedere ai libri digitali parlati cliccare su "Libri e strumenti" nella barra in alto della Home page del sito <u>www.giuntiscuola.it</u>.
- Si aprirà un menu a tendina, selezionare "Insieme per il Libro Digitale Parlato" nella sezione "Progetti didattici".

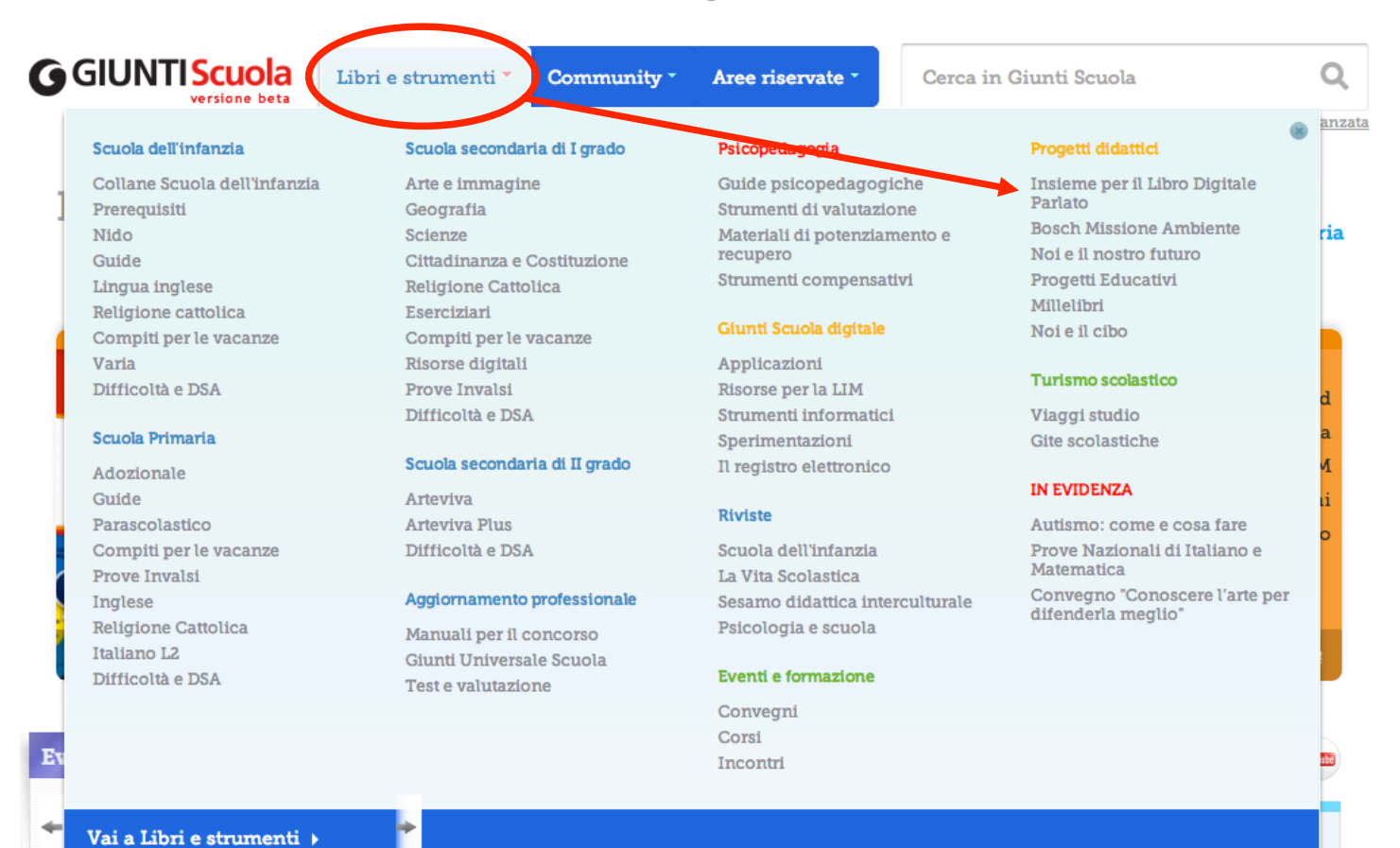

#### **G**GIUNTIScuola

Nella pagina che si apre, selezionare il libro o corso desiderato.

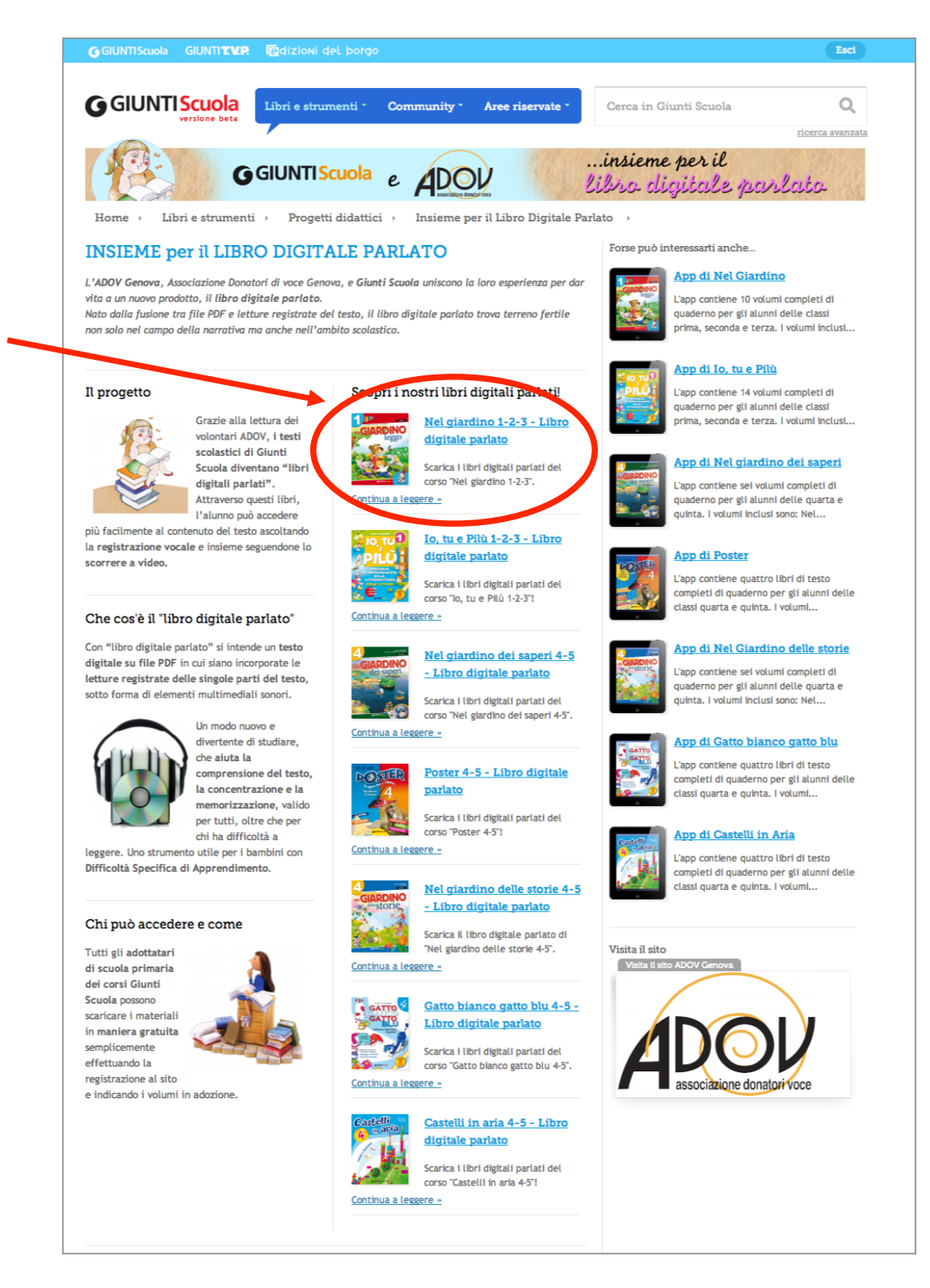

#### G GIUNTI Scuola

Nella pagina che si apre individuare il volume di interesse (es. Nel giardino leggo 2) e cliccare sui link delle pagine che si desidera scaricare.

Attenzione: i libri digitali parlati sono riservati agli adottatari dei corrispondenti libri di testo o corsi: verrà richiesto di accedere al sito e di autenticarsi come adottatari mediante l'inserimento del codice ISBN del volume.

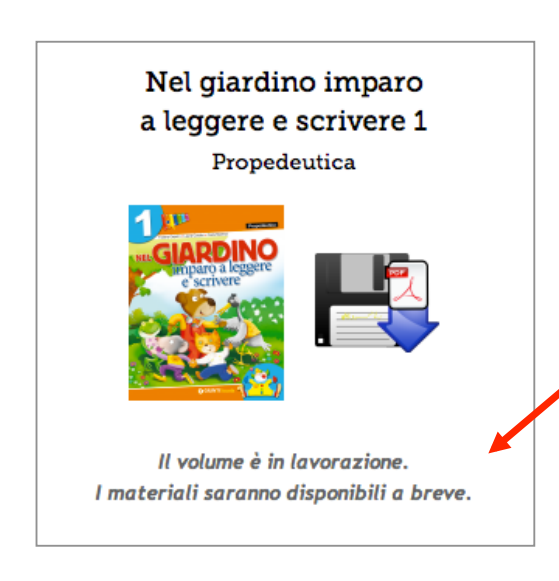

Alcuni volumi sono in lavorazione. I materiali verranno resi disponibili il prima possibile.

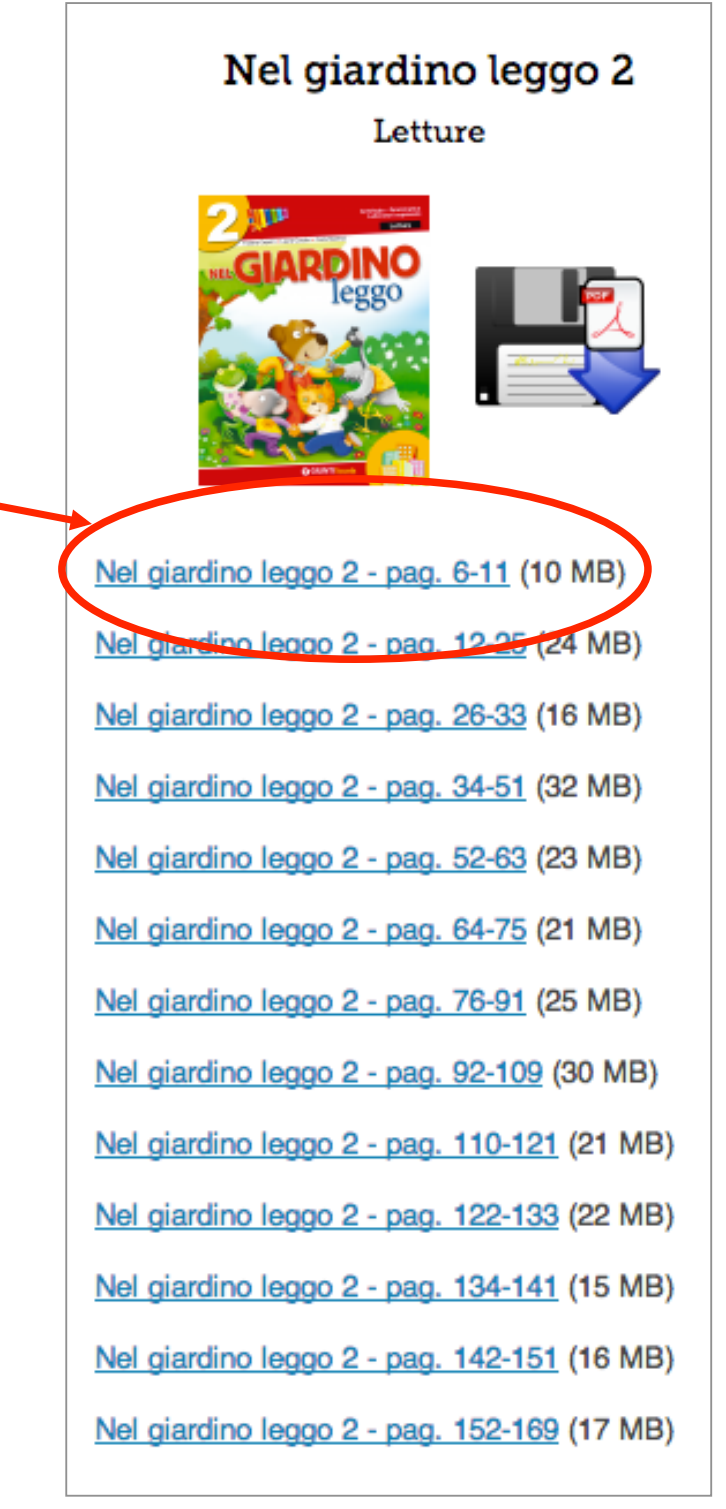

### Entrare nel sito Giunti Scuola

Se non lo si fosse già fatto, verrà richiesto di effettuare il login.

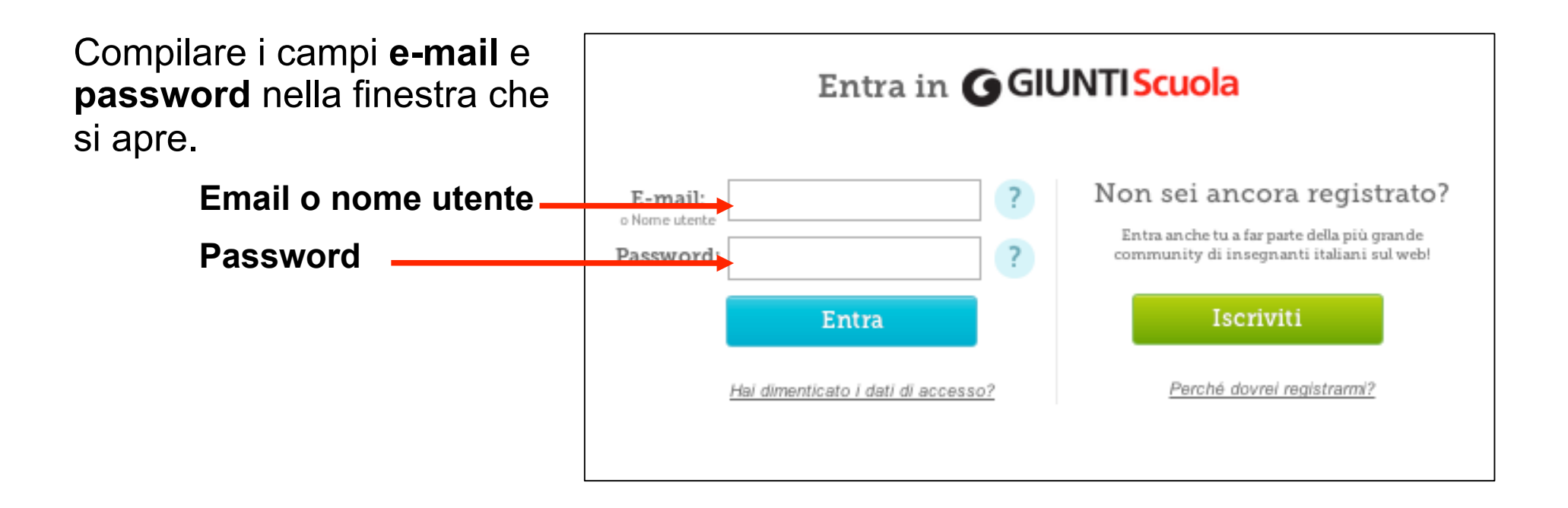

## Autenticarsi come adottatario

Successivamente verrà richiesto (soltanto la prima volta) di inserire il codice ISBN che si trova nella quarta di copertina di uno dei volumi.

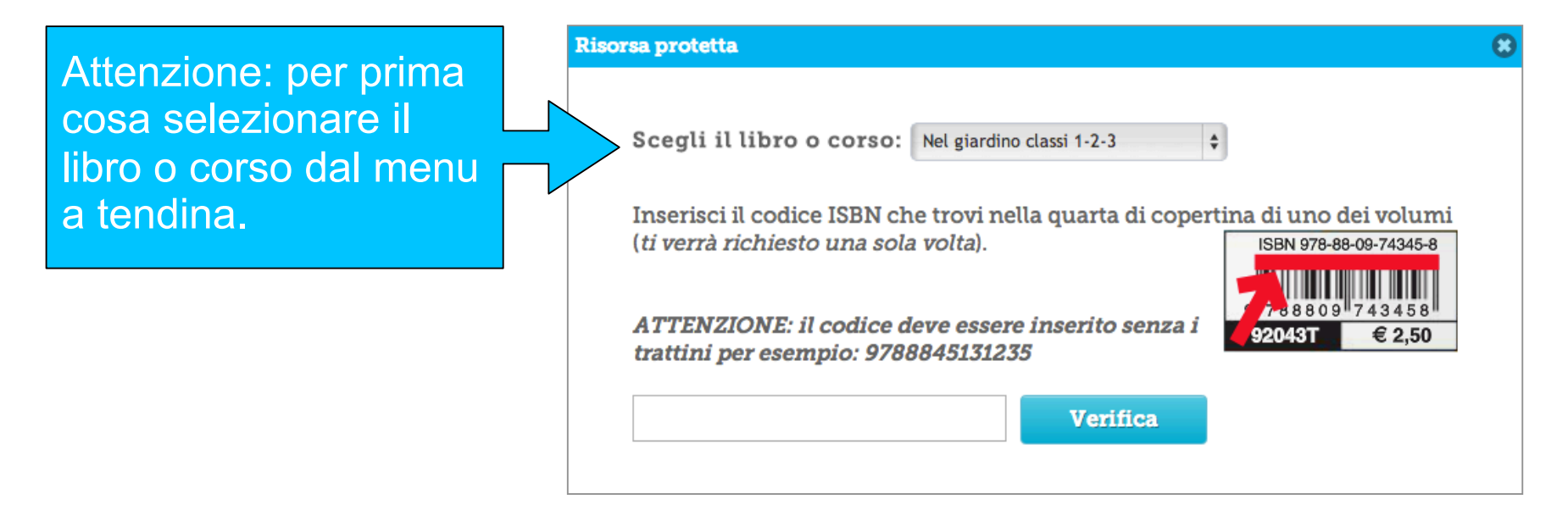

A questo punto sarà possibile scaricare i materiali sul proprio computer.

# Utilizzare il pdf scaricato

Aprire il pdf scaricato con Acrobat o Acrobat Reader.

(È possibile scaricare gratuitamente Acrobat Reader dal sito <u>http://get.adobe.com/it/reader/)</u>.

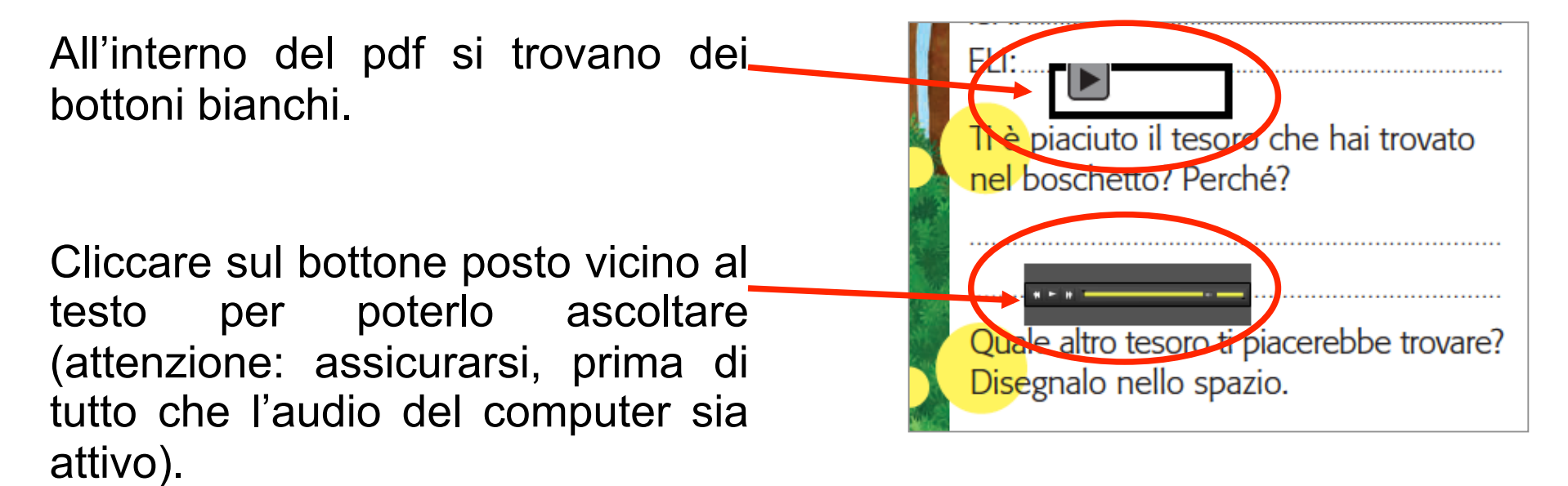